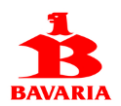

## Registro de beneficiarios del servicio medico

#### Hacer clic en Registrarse:

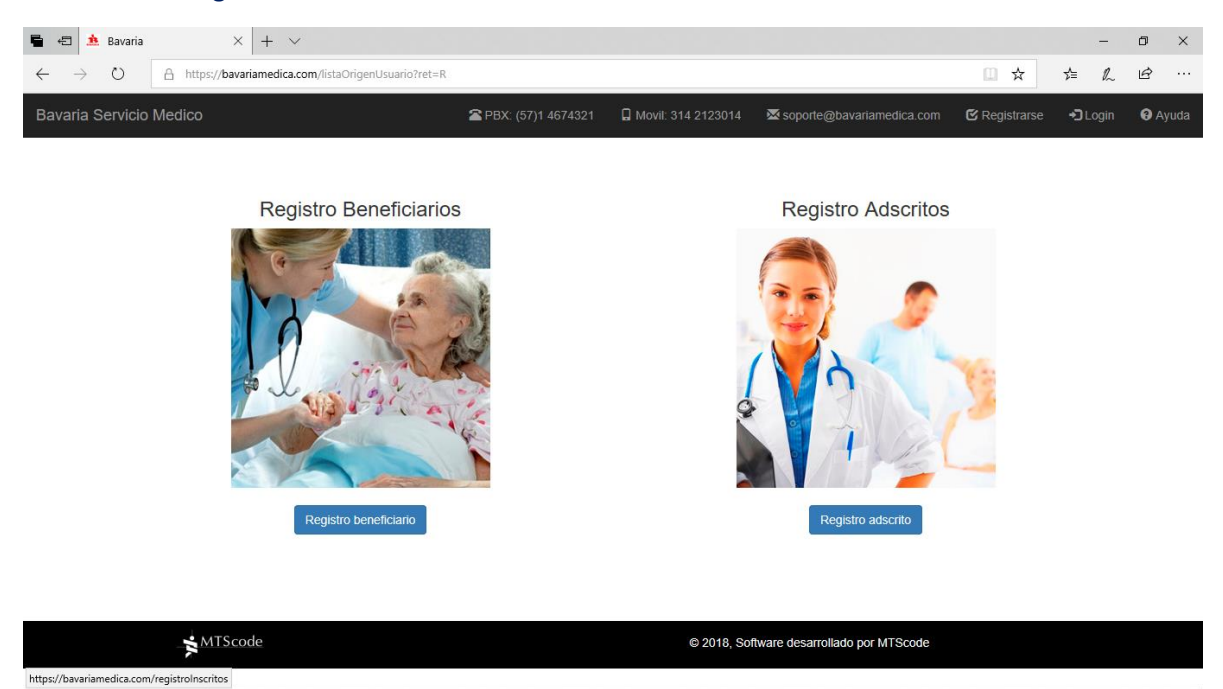

Haga clic sobre la imagen de Beneficiarios o en el botón "Registro beneficiarios"

| 🖷 🖅 🏦 Bavaria 🛛 🗙 + 🗸                                                        |                                            |                              |                                       |               |         | -    | ٥    | ×      |
|------------------------------------------------------------------------------|--------------------------------------------|------------------------------|---------------------------------------|---------------|---------|------|------|--------|
| $\leftrightarrow$ $\rightarrow$ O $\triangle$ https://bavariamedica.com/regi | stroInscritos                              |                              |                                       | □ ☆           | ք⊨      | R    | Ŀ    |        |
| Bavaria Servicio Medico                                                      | 🕿 PBX: (57)1 4674321                       | 🛿 Movil: 314 2123014         | ₩ soporte@bavariamedica.com           | 🗹 Registrarse | +🕽 Logi | in 🧲 | Ayud | la ^   |
|                                                                              |                                            |                              |                                       |               |         |      |      | П      |
|                                                                              | Identificacior                             | n del trabajad               | or                                    |               |         |      |      | 1      |
|                                                                              | Informacion requerida para                 | validar autenticidad del reg | istro                                 |               |         |      |      |        |
| Cedula trabajador:                                                           |                                            |                              |                                       |               |         |      |      |        |
| Codigo SAP:                                                                  |                                            |                              |                                       |               |         |      |      |        |
|                                                                              | Nombre, telefono y correo de contacto sera | n utilizados para las comuni | caciones entre usted y el servicio me | edico.        |         |      |      |        |
| Nombre contacto:                                                             |                                            |                              |                                       |               |         |      |      |        |
| Telefono contacto:                                                           |                                            |                              |                                       |               |         |      |      |        |
|                                                                              |                                            |                              |                                       |               |         |      |      |        |
| Correo electronico:                                                          |                                            |                              |                                       |               |         |      |      |        |
|                                                                              | Regresar                                   | Continuar                    |                                       |               |         |      |      |        |
|                                                                              |                                            |                              |                                       |               |         |      |      |        |
|                                                                              |                                            |                              |                                       |               |         |      |      |        |
|                                                                              |                                            |                              |                                       |               |         |      |      |        |
|                                                                              |                                            |                              |                                       |               |         |      |      |        |
|                                                                              |                                            |                              |                                       |               |         |      |      |        |
|                                                                              |                                            |                              |                                       |               |         |      |      | $\sim$ |

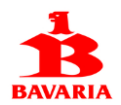

Digite número de cedula y código SAP del trabajador, luego registre nombre, teléfono y correo electrónico de la persona que estará en contacto con el servicio medico para realizar solicitudes de autorizaciones de servicios.

Solo es necesario hacer un registro por grupo familiar del trabajador inscrito al servicio médico.

| 🖷 🖅 🏂 Bavaria 🛛 🗙 🕂 🗸                                                       |                                           |                                |                                        |               |          | - 6   | ×       |
|-----------------------------------------------------------------------------|-------------------------------------------|--------------------------------|----------------------------------------|---------------|----------|-------|---------|
| $\leftarrow$ $\rightarrow$ O $\triangle$ https://bavariamedica.com/registro | Inscritos                                 |                                |                                        | □ ☆           | մ≡       | R E   | ş       |
| Bavaria Servicio Medico                                                     | 🕿 PBX: (57)1 4674321                      | 🔒 Movil: 314 2123014           | 🔀 soporte@bavariamedica.com            | 🗹 Registrarse | +🕽 Logii | n 🔞 A | Ayuda ^ |
|                                                                             |                                           |                                |                                        |               |          |       |         |
|                                                                             |                                           |                                |                                        |               |          |       | - 1     |
|                                                                             | Identificacio                             | n del trabajad                 | or                                     |               |          |       |         |
|                                                                             | Informacion requerida par                 | a validar autenticidad del reg | istro                                  |               |          |       |         |
| Cedula trabajador:                                                          | 19241448                                  |                                |                                        |               |          |       |         |
| Codigo SAP:                                                                 | 38001567                                  |                                |                                        |               |          |       | - 1     |
|                                                                             | Nombre, telefono y correo de contacto ser | an utilizados para las comun   | icaciones entre usted y el servicio me | edico.        |          |       | - 1     |
| Nombre contacto:                                                            | CARLOS MONTENEGRO                         |                                |                                        |               |          |       | - 1     |
|                                                                             |                                           |                                |                                        |               |          |       | - 1     |
| Telefono contacto:                                                          | 4112233                                   |                                |                                        |               |          |       |         |
| Correo electronico:                                                         | matorrentes@hotmail.com                   |                                | ×                                      |               |          |       |         |
|                                                                             | Regresa                                   | r Continuar                    |                                        |               |          |       |         |
|                                                                             |                                           |                                |                                        |               |          |       | - 1     |
|                                                                             |                                           |                                |                                        |               |          |       |         |
|                                                                             |                                           |                                |                                        |               |          |       |         |
|                                                                             |                                           |                                |                                        |               |          |       | - 1     |
|                                                                             |                                           |                                |                                        |               |          |       |         |
|                                                                             |                                           |                                |                                        |               |          |       | ~       |

Al terminar de digitar los datos solicitados, presione el botón Continuar.

El sistema valida que la cedula y código SAP del trabajador se encuentren registrados en la base de datos del servicio médico.

La validación de cedula y código SAP del trabajador puede no resultar exitosa. Si se le presenta este caso, debe establecer comunicación telefónica con nosotros para validar los datos.

Si la anterior validación resulta correcta, el sistema despliega la siguiente página:

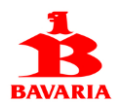

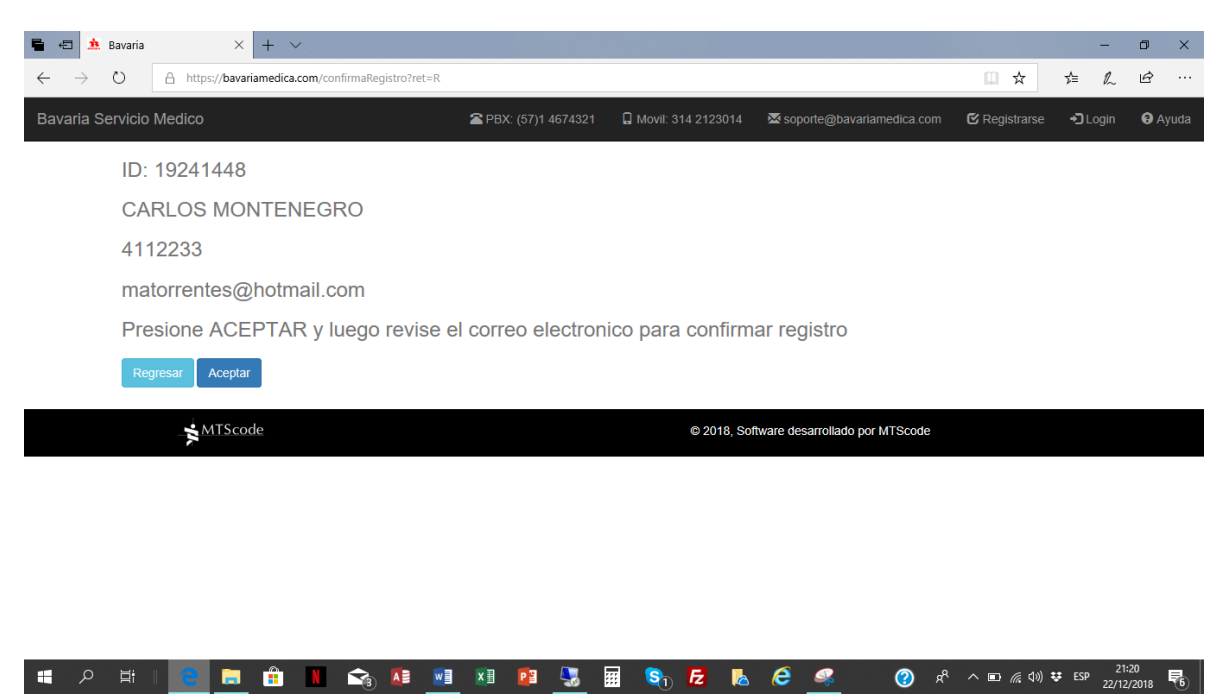

Presione el botón Aceptar y el sistema enviara un link al correo electrónico registrado. Cuando revise el correo, haga clic sobre el link para confirmar el registro y digitar la contraseña que utilizara para acceder al portal.

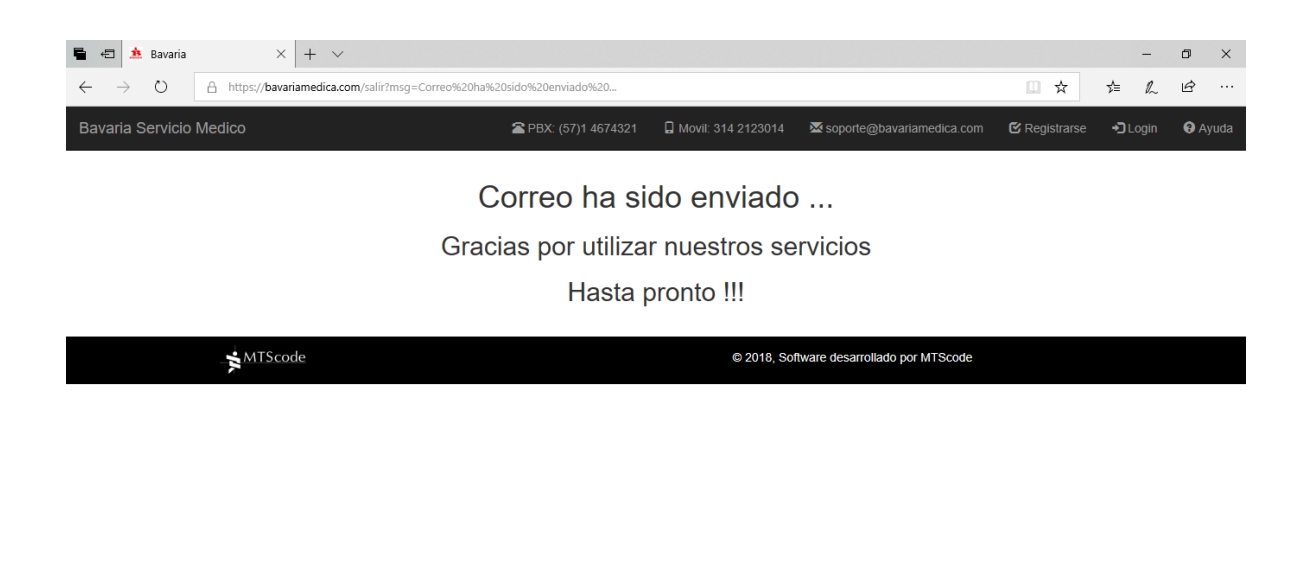

Recuerde revisar su correo electrónico para completar el último paso de este registro.

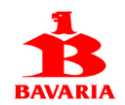

🖶 🖅 🦻 MTScode 🎄 Bavaria  $\times$  +  $\vee$ 🏦 Bavaria o × - $\rightarrow$ O A https://www.bavariamedica.com/confirmaRegistro?Ret=A&id=19241448 □ ☆ 亡人 ビ … 🕿 PBX: (57)1 4674321 🛛 🔒 Movil: 314 2123014 🔀 soporte@l Ayuda ID: 19241448 CARLOS MONTENEGRO 4112233 matorrentes@hotmail.com Registre contraseña que desea utilizar para acceso al portal y luego presione ACEPTAR para terminar registro Contraseña: Minimo 8 caracteres Repita contraseña Para ingresar al sitio Web utilice su ID y la contraseña que ha registrado. Regresar Aceptar MTScode © 2018, Software desarrollado por MTScode

Luego de revisar el correo y hacer clic sobre el link, el sistema lo llevara a la siguiente página:

Digite la contraseña que utilizara para ingresar al portal. Recuerde que debe ser mínimo de 8 caracteres. Luego presione el botón Aceptar.

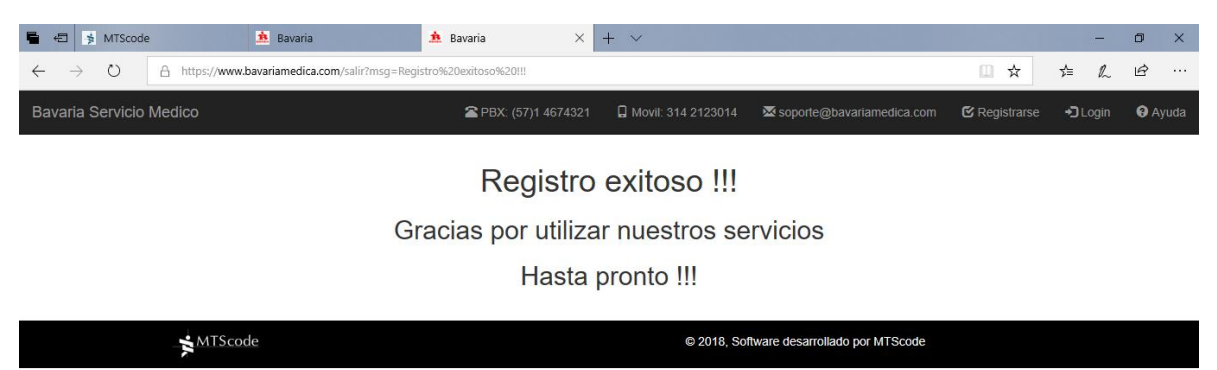

De esta manera habrá terminado el registro y ya puede acceder al portal del servicio médico.

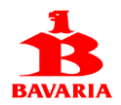

### Ingreso al Portal Web del Servicio Medico

Para ingresar al portal haga clic en la opción Login y digite número cedula del trabajador y la contraseña registrada. Luego presione el botón Ingresar.

| 🖶 🖅 🏂 MTScode                                       | 🛕 Bavaria              | 🋕 Bavaria    | ×         | + ~                  |                                |               | _       | ٥     | ×     |
|-----------------------------------------------------|------------------------|--------------|-----------|----------------------|--------------------------------|---------------|---------|-------|-------|
| $\leftarrow$ $\rightarrow$ O $\triangle$ https://ba | avariamedica.com/login |              |           |                      |                                | □ ☆           | ∱= ∅    | Ê     |       |
| Bavaria Servicio Medico                             |                        | 🕿 PBX: (57)' | 1 4674321 | 🖬 Movil: 314 2123014 | ⊠ soporte@bavariamedica.com    | 🗹 Registrarse | +🕽 Logi | n 🔞 A | Ayuda |
|                                                     |                        |              |           |                      |                                |               |         |       |       |
|                                                     |                        |              |           | -                    |                                |               |         |       |       |
|                                                     |                        |              |           |                      |                                |               |         |       |       |
|                                                     |                        |              |           | 5                    |                                |               |         |       |       |
|                                                     |                        |              | BAV       | ARIA                 |                                |               |         |       |       |
|                                                     |                        |              | Servicio  | o Medico             |                                |               |         |       |       |
|                                                     |                        | Usuario:     |           |                      |                                |               |         |       |       |
|                                                     |                        | 19241448     |           |                      |                                |               |         |       |       |
|                                                     |                        | Contraseña:  | :         |                      |                                |               |         |       |       |
|                                                     |                        | •••••        |           | ି                    |                                |               |         |       |       |
|                                                     |                        |              | Ing       | Jresar               |                                |               |         |       |       |
|                                                     |                        |              |           |                      |                                |               |         |       |       |
|                                                     |                        |              |           |                      |                                |               |         |       |       |
| -× <sup>MTS</sup>                                   | code                   |              |           | © 2018, Sof          | tware desarrollado por MTScode |               |         |       |       |
|                                                     |                        |              |           |                      |                                |               |         |       |       |
| https://bavariamedica.com/login                     |                        |              |           |                      |                                |               |         |       |       |
|                                                     |                        |              |           |                      |                                |               |         |       |       |
| EL sistema muest                                    | ra las siguientes      | opciones:    |           |                      |                                |               |         |       |       |
| 🖶 🖅 🦻 MTScode                                       | 🏂 Bavaria              | 🎄 Bavaria    | ×         | + ~                  |                                |               | _       | ٥     | ×     |

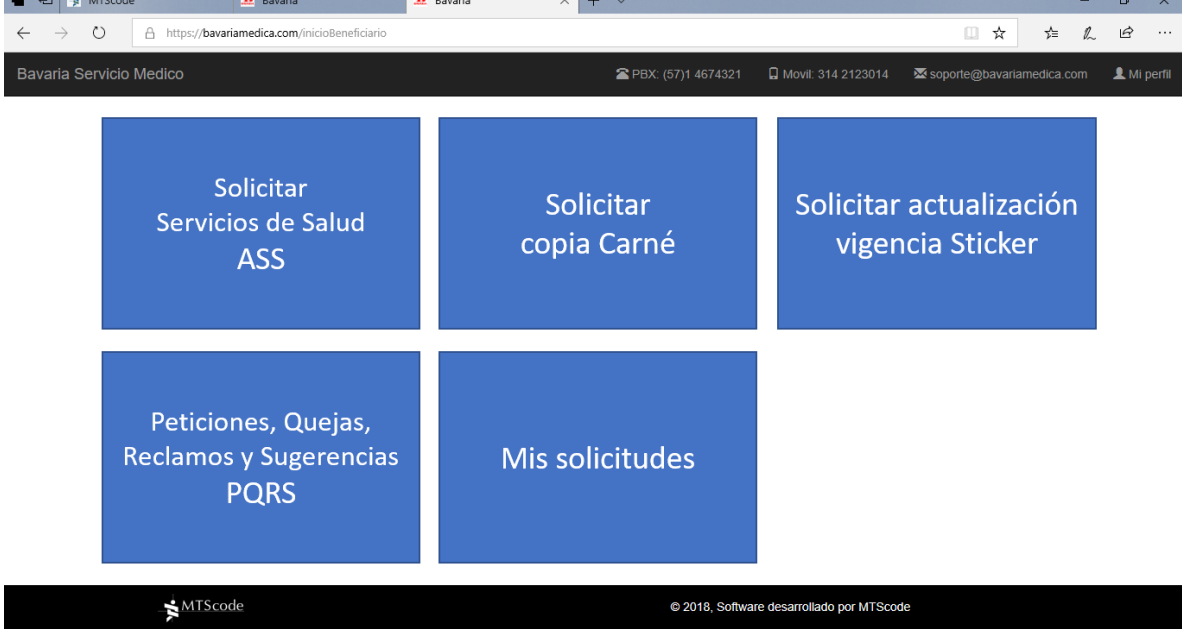

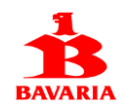

Solicitar Servicios de Salud (ASS) → Mediante esta opción usted puede solicitar autorización de servicios de salud = Consultas, Procedimientos, Medicamentos, Hospitalizaciones o Urgencias

Solicitar copia Carne → Previo pago en Bancolombia del valor del carne, puede solicitarlo a través de esta opción y se lo enviaremos a su lugar de residencia.

Solicitar actualización vigencia sticker → Para renovar el sticker de su carne. Sera enviado a su lugar de residencia.

PQRS → Registre por esta opción si tiene alguna queja, reclamo, sugerencia o petición relacionada con el servicio médico; nosotros estaremos atentos a redireccionarla a quien corresponda su tramite y le informaremos las acciones de mejora implementadas como resultado de sus observaciones.

Mis solicitudes → Puede consultar el estado de sus solicitudes.

#### Autorizaciones de Servicios

Al seleccionar la opción "Solicitar Servicios de Salud (ASS), el sistema le solicita seleccionar el beneficiario:

| 🖷 🖅 🖾 manuel.torrente@mtscode./ 🎄 Bavaria 🛛 🗙                                       | + ~               |                                  |                             | - 0 ×       |
|-------------------------------------------------------------------------------------|-------------------|----------------------------------|-----------------------------|-------------|
| $\leftarrow$ $\rightarrow$ O $\triangle$ https://bavariamedica.com/solicitudes?id=1 |                   |                                  | □ ☆ ⊈                       | L &         |
| Bavaria Servicio Medico                                                             | 🕿 PBX: (57)1 46   | 74321 🛛 🛱 Movil: 314 2123014     | ⊠ soporte@bavariamedica.com | 👤 Mi perfil |
|                                                                                     |                   |                                  |                             |             |
|                                                                                     |                   |                                  |                             |             |
|                                                                                     | Autorizacion      |                                  |                             |             |
|                                                                                     | CARLOS MONTENEGRO |                                  |                             |             |
| Seleccione beneficiario:                                                            |                   |                                  |                             |             |
| SEGURA ROSA NELLY<br>MONTENEGRO HERNAN CAMILO                                       |                   |                                  |                             |             |
| MONTENEGRO MIGUEL ALFONSO                                                           |                   |                                  |                             |             |
|                                                                                     |                   |                                  |                             |             |
|                                                                                     |                   |                                  |                             |             |
|                                                                                     |                   |                                  |                             |             |
|                                                                                     |                   |                                  |                             |             |
| Aceptar Regresar                                                                    |                   |                                  |                             |             |
|                                                                                     |                   |                                  |                             |             |
|                                                                                     |                   |                                  |                             |             |
|                                                                                     |                   |                                  |                             |             |
|                                                                                     |                   |                                  |                             |             |
|                                                                                     |                   |                                  |                             |             |
|                                                                                     |                   |                                  |                             |             |
| - MTScodo                                                                           | a ana             | 0 Coffuera deserrollado por MTCo | Ndo.                        | ~           |

Los beneficiarios que aparecen en la lista son los que están inscritos con derecho al servicio médico. Si no aparece alguno que usted crea con derecho, debe contactarnos telefónicamente para establecer cual beneficiario no está apareciendo en su lista.

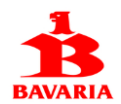

Digite el motivo de la solicitud, de forma clara y con suficiente detalle para que el especialista que va a tramitar la autorización obtenga los datos suficientes para generarla.

| 🖶 🖅 manuel.torrente@mtscode# 🛕 Bavaria X + 🗸             | - 0 ×                                               |
|----------------------------------------------------------|-----------------------------------------------------|
| ← → O A https://bavariamedica.com/solicitudes?id=1       |                                                     |
| Bavaria Servicio Medico 🕿 PBX: (57)1 4674321 🛛 Movil: 31 | 4 2123014 🛛 🖾 soporte@bavariamedica.com 🔒 Mi perfil |
|                                                          |                                                     |
| Autorization                                             |                                                     |
|                                                          |                                                     |
| Seleccione beneficiario:                                 |                                                     |
| MONTENEGRO HERNAN CAMILO                                 | ~                                                   |
| Descripción solicitud:                                   |                                                     |
| Solicito asignar cita por medicina general para mi hijo  |                                                     |
|                                                          |                                                     |
|                                                          |                                                     |
| Aceptar Regresar                                         |                                                     |
|                                                          |                                                     |
|                                                          |                                                     |
|                                                          |                                                     |
|                                                          |                                                     |
|                                                          |                                                     |
| https://bavariamedica.com/solicitudes?id=1               | a par NTOpada V                                     |

Luego presione el botón Aceptar.

El sistema genera una nueva solicitud y le despliega la siguiente página:

| 🖷 🖅 🖾 manuel.torrente@mtscode.r 🏂 Bavaria 🛛 🗙 🕂                                      | $\checkmark$                                                                                        | -             | ٥    | ×      |
|--------------------------------------------------------------------------------------|----------------------------------------------------------------------------------------------------|---------------|------|--------|
| $\leftarrow$ $\rightarrow$ O $\triangle$ https://bavariamedica.com/confirmaSolicitud | □ ×                                                                                                 | t≡ <i>l</i> ~ | Ê    |        |
| Bavaria Servicio Medico                                                              | 🖀 PBX: (57)1 4674321 🛛 📮 Movil: 314 2123014 🛛 🛣 soporte@bavariame                                   | edica.com     | 👤 Mi | perfil |
|                                                                                      | MONTENEGRO HERNAN CAMILO                                                                            |               |      |        |
| Soli                                                                                 | citud ha sido registrada con el numero 8<br>Solicito asignar cita por medicina general para mi hijo |               |      |        |
| Presione el boton ANEXOS para incluir las or                                         | denes medicas escaneadas y demas soportes requeridos para tramitar su solicitud de se               | rvicio.       |      |        |
| Er                                                                                   | a breve llegara la respuesta a su correo electronico III Hasta pronto III Anexos Regresar           |               |      |        |
| MTScode                                                                              | © 2018, Software desarrollado por MTScode                                                           |               |      |        |

Presione el botón Anexos para incluir los soportes de la solicitud de servicio.

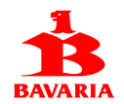

Ahora debe incluir las ordenes medicas que soportan su solicitud, presionando el botón Nuevo:

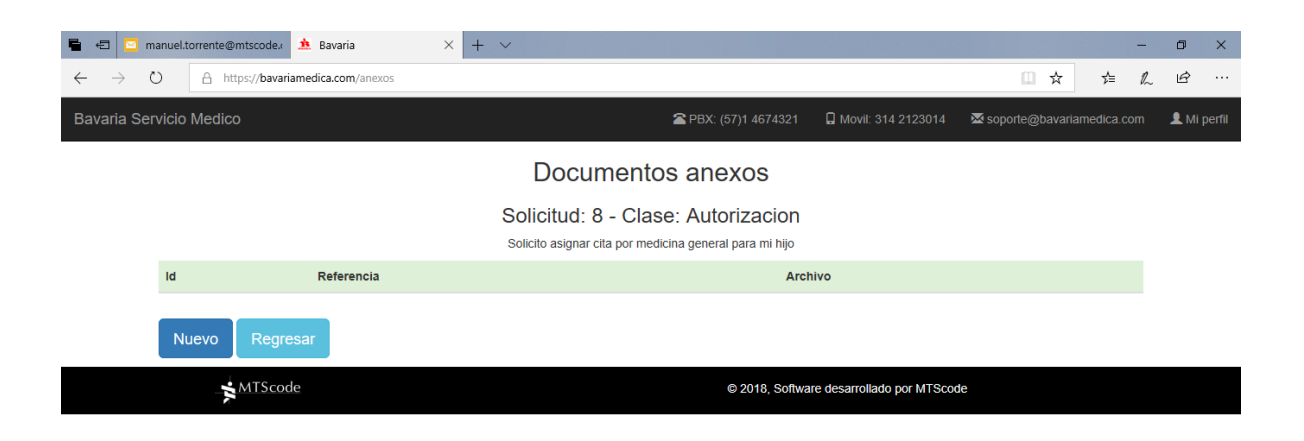

Debe digitar en el campo Referencia, la clase de documento que está anexando:

| 🖷 🖅 manuel.torrente@mtscode# 🏝 Bavaria 🛛 🗙 + 🗸 |                                                                | -                 | ð ×         |
|------------------------------------------------|----------------------------------------------------------------|-------------------|-------------|
| ← → O A https://bavariamedica.com/cargaAnexo   | □ ☆                                                            | \$= L.            | r           |
| Bavaria Servicio Medico                        | 🕿 PBX: (57)1 4674321 🛛 🗋 Movil: 314 2123014 🛛 🖾 soporte@bavari | amedica.com       | 👤 Mi perfil |
| Solicitud: 8                                   |                                                                |                   |             |
| E:\web\bavariam\docs\                          |                                                                |                   |             |
| Referencia:                                    |                                                                |                   |             |
| Orden medica del Dr Patiño                     |                                                                | ×                 |             |
| Seleccione archivo:                            | Debes                                                          | elegir un archivo |             |
|                                                | Ex                                                             | aminar            |             |
|                                                |                                                                |                   |             |
| Cargar archivo Regresar                        |                                                                |                   |             |
|                                                |                                                                |                   |             |
| MTScode                                        | © 2018, Software desarrollado por MTScode                      |                   |             |

Y luego presionar el botón Examinar para ubicar el archivo que guardo con la imagen de la orden médica. Luego presiona el botón Cargar archivo.

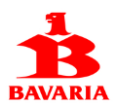

| 🖬 🖅 🖂                     | manuel.torrer | nte@mtscode. 🎄 Bavaria          | × + ~                                                                     |  |
|---------------------------|---------------|---------------------------------|---------------------------------------------------------------------------|--|
| $\leftarrow  \rightarrow$ | O A           | https://bavariamedica.com/anexo |                                                                           |  |
| Bavaria Se                | ervicio Me    | dico                            | 🕿 PBX: (57)1 4674321 🛛 🛛 Movil: 314 2123014 🛛 🖾 soporte@bavariamedica.com |  |
|                           |               |                                 | Documentos anexos                                                         |  |
|                           |               |                                 | Solicitud: 8 - Clase: ASS                                                 |  |
|                           |               |                                 | Solicito asignar cita por medicina general para mi hijo                   |  |
|                           | Id            | Referencia                      | Archivo                                                                   |  |
|                           | 1             | Orden medica del Dr Patiño      | 8_ordenMedica.png Borrar Ver                                              |  |
|                           | Nuevo         | o Regresar                      |                                                                           |  |
|                           |               | MTScode                         | © 2018, Software desarrollado por MTScode                                 |  |
|                           |               |                                 |                                                                           |  |

Puede incluir mas anexos, presionando el botón Nuevo y repitiendo las instrucciones anteriores.

El anterior procedimiento aplica también para el registro de solicitudes de expedición de carnes, actualización de stickers y para la radicación de peticiones, quejas, reclamos o sugerencias (PQRS).

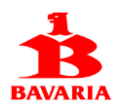

# Mis solicitudes

Esta opción le permite visualizar el estado de sus solicitudes:

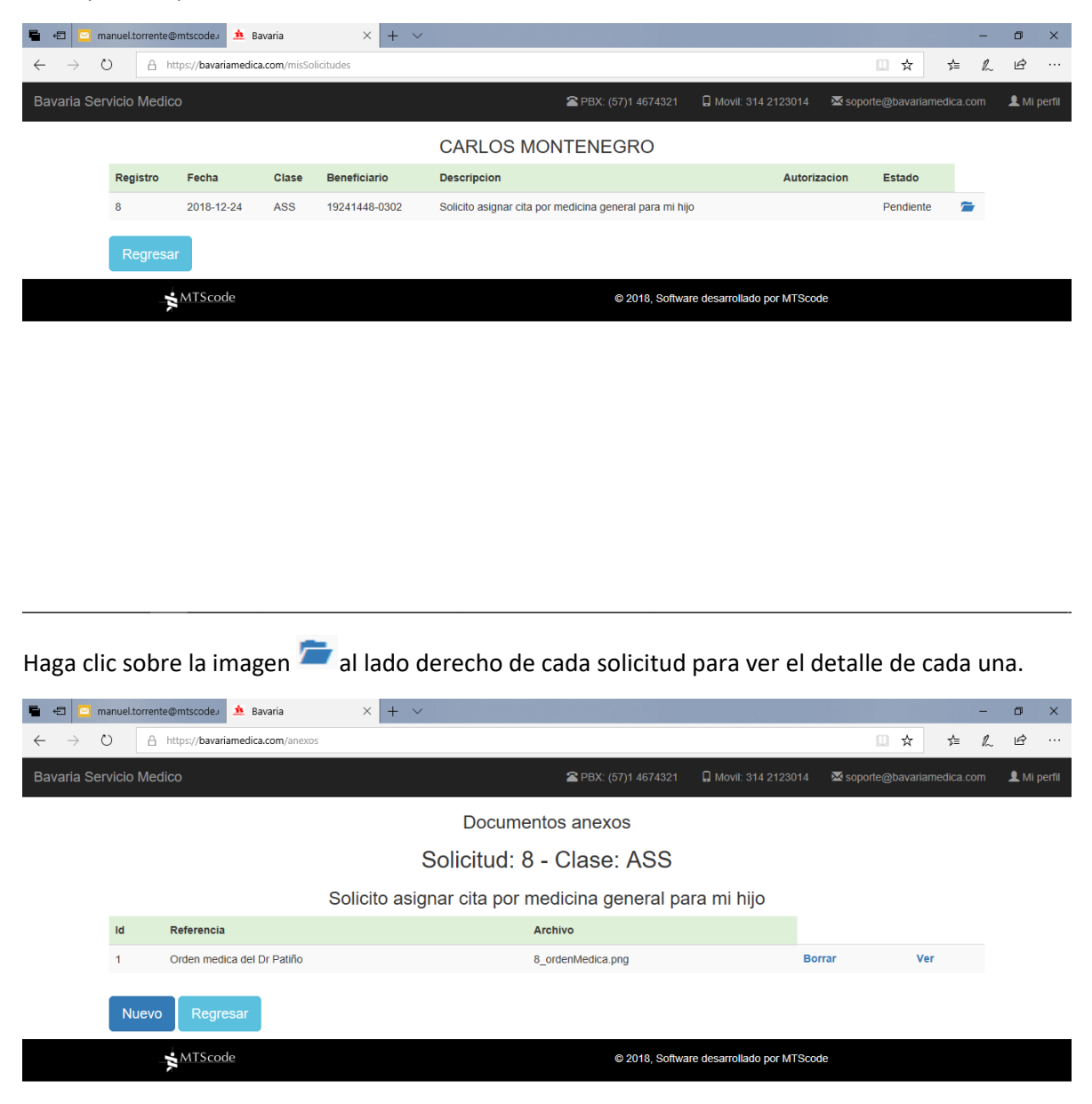

Si olvido incluir una orden médica, puede hacerlo en este momento siempre y cuando la solicitud se encuentre en estado Pendiente.

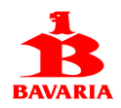

--- Llego al final del documento de ayuda ---

Estamos para ayudarle a tener la mejor experiencia de servicio, no dude en escribirnos a <u>soporte@bavariamedica.com</u> si tiene algún problema al utilizar el portal o si prefiere radicar una PQRS si encuentra algún aspecto que debamos mejorar o si encuentra alguna insatisfacción con la prestación de los servicios médicos autorizados por la compañía.

Gracias por su atención.